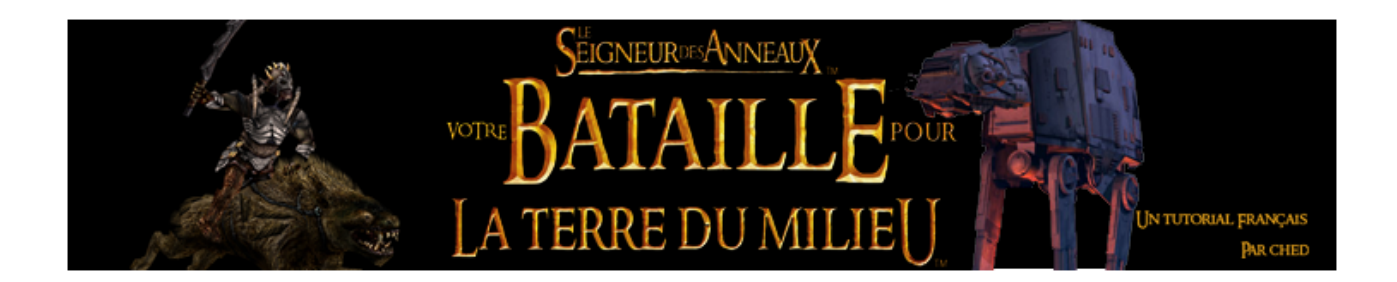

# 2/ Premières Modifications

Après avoir vu dans la leçon précédente le rôle des nombreux fichiers INI, il est plus que temps de se lancer dans le premier TP. Nous allons ici faire quelques modifications très simples, mais toujours sympas à faire pour améliorer l'expérience de jeu.

# a) gamedata.ini

Alors allons y, ouvrez gamedata.ini Si vous vous rappellez bien, ce fichier contrôle la plupart des données du jeu. Cherchez, en cliquant sur ctrl + F, « Command »

Vous devriez normalement trouver un bout de code similaire :

| ;;; COMMAND POINTS FOR MULTIPLAY ;;;<br>GoodCommandPointsMP2 = 200<br>EvilCommandPointsMP2 = 400 | ; 2 players   |
|--------------------------------------------------------------------------------------------------|---------------|
| GoodCommandPointsMP3 = 150<br>EvilCommandPointsMP3 = 300                                         | ; 3 players   |
| GoodCommandPointsMP4 = 150<br>EvilCommandPointsMP4 = 300                                         | ; 4 players   |
| GoodCommandPointsMP56 = 100<br>EvilCommandPointsMP56 = 200                                       | ; 5-6 players |
| GoodCommandPointsMP78 = 80<br>EvilCommandPointsMP78 = 160                                        | ; 7-8 players |

Comme les gars de chez EA sont très sympathique, ils nous ont laissé pleins de commentaires (remarquez les « ; ») dans le code pour nous simplifier la tâche. Donc comme le précisent les commentaires, on a ici les fameux points de commandements qui limitent le nombre d'unités disponibles en jeu. Si vous vous demandez pourquoi ils

sont copiés 5 fois, c'est parce qu'il faut les définir dans les différentes situations, selon le nombre de joueurs dans la partie.

Alors on va y aller, modifions les valeurs par ci par là. Essayez de prendre en compte votre PC pour ne pas le faire crasher. Le moteur de jeu SAGE ne crashera pas en premier, ça sera votre PC (je suis arrivé à 10 000 command points). Prenons par exemple :

| ;;; COMMAND POINTS FOR MULTIPLAY ;;;<br>GoodCommandPointsMP2 = 1200<br>EvilCommandPointsMP2 = 1400 | ; 2 players   |
|----------------------------------------------------------------------------------------------------|---------------|
| GoodCommandPointsMP3 = 1150<br>EvilCommandPointsMP3 = 1300                                         | ; 3 players   |
| GoodCommandPointsMP4 = 1150<br>EvilCommandPointsMP4 = 1300                                         | ; 4 players   |
| GoodCommandPointsMP56 = 1100<br>EvilCommandPointsMP56 = 1200                                       | ; 5-6 players |
| GoodCommandPointsMP78 = 1080<br>EvilCommandPointsMP78 = 1160                                       | ; 7-8 players |

Voilà qui nous promet de belles batailles épiques =)

Notez que si vous voulez aussi modifier les points de commandements en campagne, il vous faudra éditer :

;;; CAMPAIGN BONUS CAPS GoodCommandPointLimit = 300 EvilCommandPointLimit = 600 PowerLimit = 60 ResourceMultiplierLimit = 5.0

Voilà, une première petite modif sympa et facile à faire. On continue ? Toujours dans Gamedata.ini, cherchez « Legolas » jusqu' à trouver :

| ;<br>#define LEC<br>#define LEC | Legolas<br>GOLAS_BUILDCOST | 3000<br>30 |      |
|---------------------------------|----------------------------|------------|------|
| #define LEC                     | GOLAS_HEALTH               | 50         | 1000 |
|                                 |                            |            |      |
| #define                         | LEGOLAS_LVL1_EXP_AWARD     |            | /0   |
| #define                         | LEGOLAS_LVL2_EXP_AWARD     |            | 80   |
| #define                         | LEGOLAS_LVL3_EXP_AWARD     |            | 90   |
| #define                         | LEGOLAS_LVL4_EXP_AWARD     |            | 100  |
| #define                         | LEGOLAS_LVL5_EXP_AWARD     |            | 120  |
| #define                         | LEGOLAS_LVL6_EXP_AWARD     |            | 150  |
| #define                         | LEGOLAS_LVL7_EXP_AWARD     |            | 180  |
| #define                         | LEGOLAS_LVL8_EXP_AWARD     |            | 210  |

| #define<br>#define                                                                            | LEGOLAS_LVL9_EXP_AWARD<br>LEGOLAS_LVL10_EXP_AWARD                                                                                                    | 300                                                           | 250                                                      |
|-----------------------------------------------------------------------------------------------|----------------------------------------------------------------------------------------------------|---------------------------------------------------------------|----------------------------------------------------------|
| #define<br>#define<br>#define<br>#define<br>#define<br>#define<br>#define<br>#define          | LEGOLAS_LVL2_EXP_NEEDED<br>LEGOLAS_LVL3_EXP_NEEDED<br>LEGOLAS_LVL4_EXP_NEEDED<br>LEGOLAS_LVL5_EXP_NEEDED<br>LEGOLAS_LVL6_EXP_NEEDED<br>LEGOLAS_LVL7_EXP_NEEDED<br>LEGOLAS_LVL8_EXP_NEEDED<br>LEGOLAS_LVL9_EXP_NEEDED | 50;20<br>100;<br>200;<br>300;<br>500;<br>700;<br>900;<br>1100 | 00<br>400<br>500<br>800<br>1000<br>1200<br>1400<br>;1600 |
| #define                                                                                       | LEGOLAS_LVL10_EXP_NEEDED                                                                                                    | 1500                                                          | ;2000                                                    |
| #define LEG<br>#define LEG<br>#define LEG<br>#define LEG<br>#define LEG<br>#define<br>#define | OLAS_PREATTACKDELAY<br>OLAS_DELAYBETWEENSHOTS<br>OLAS_FIRINGDURATION<br>OLAS_RELOADTIME_MIN<br>OLAS_RELOADTIME_MAX<br>LEGOLAS_BOW_RANGE<br>LEGOLAS_BOW_DAMAGE                                                        | 800<br>0<br>1000<br>1000<br>400<br>60                         |                                                          |
| #define<br>#define                                                                            | LEGOLAS_HAWKSTRIKE_DAMAGE<br>LEGOLAS_HAWKSTRIKE_RANGE                                                                                                    |                                                               | 200<br>410                                               |
| #define<br>#define                                                                            | LEGOLAS_ARROWSTORM_DAMAGE<br>LEGOLAS_ARROWSTORM_RANGE                                                                                                    |                                                               | 80<br>400                                                |
| #define LEG<br>#define LEG<br>#define LEG                                                     | OLAS_KNIFE_PREATTACKDELAY<br>OLAS_KNIFE_DELAYBETWEENSHOTS<br>OLAS_KNIFE_FIRINGDURATION                                                                                                    | 1                                                             | 500<br>500                                               |
| #ueine                                                                                        |                                                                                                    |                                                               |                                                          |

Vous devez sans doute vous demander ce que ce charabia veut dire. En fait, les plus matheux d'entre vous devraient comprendre assez rapidement.

Dans une équation du type : 3X + 1 = 2, X est ce qu'on appelle en langage informatique une variable. X est une valeur, un nombre. Dans mon example, X=1/3. Mais dans le cas de Legolas, on utilise pas des X pour désigner les variables, car il y en a beaucoup trop. On utilise des variables composées de pleins de lettre, comme ça c'est plus facile à retrouver et à comprendre en lisant le code. Donc ici, prenons par exemple la variable LEGOLAS\_BUILDCOST. Elle store le nombre 3000. En parallèle de Gamedata.ini, ouvrez Legolas.ini (object\goodfaction\units\rohan). Cherchez « LEGOLAS BUILDCOST ». Vous allez normalement trouver le code suivant :

; \*\*\*DESIGN parameters \*\*\* Side = Rohan EditorSorting = UNIT ThreatLevel = 5.0 ThingClass = CHARACTER\_UNIT BuildCost = LEGOLAS\_BUILDCOST BuildTime = LEGOLAS\_BUILDTIME

Et c'est là qu'en plus de devoir être matheux, va falloir être un peu anglophone. BUILDCOST signifie « prix de construction ». Ainsi, cette variable auquel on fait référence dans le code de l'object est définie dans gamedata.ini

Ca c'était pour les explications sur le format utilisé par EA, si vous n'avez rien compris c'est pas grave vous n'aurez qu'à modifier les valeurs dans gamedata.ini Notez aussi qu'il n'est pas obligatoire d'utiliser des variables dans le code de l'object, on peut aussi mettre directement :

BuildCost = 3000

Voilà, il ne vous reste plus qu'à vous armer d'un dictionnaire anglais et de trouver les variables que vous voulez modifier.

### c) PlayerTemplate.ini, le code des factions

Vous pouvez maintenant fermer gamedata.ini, et ouvrir PlayerTemplate.ini Son utilisation est comme vous le savez de gérer le code principal des 4 factions.

Prenons maintenant le bloc du Gondor

| Player       | Template EactionGondor                                                  |
|--------------|-------------------------------------------------------------------------|
| Flayer       | Side - Conder                                                           |
|              | Dieveble Cide – Vee                                                     |
|              | PlayableSide = Yes                                                      |
|              | EVII = NO                                                               |
|              | StartMoney = 0                                                          |
|              | MaxLevelMP = 32                                                         |
|              | MaxLevelSP = 78 ;80                                                     |
|              | PreferredColor = R:43 G:150 B:179                                       |
|              | IntrinsicSciences = SCIENCE_GOOD                                        |
|              | IntrinsicSciencesMP = SCIENCE_GONDOR                                    |
|              | SpellBook = GoodSpellBook                                               |
|              | SpellBookMp = GondorSpellBook                                           |
|              | PurchaseScienceCommandSet = GoodSpellStoreCommandSet                    |
|              | PurchaseScienceCommandSetMP = GondorSpellStoreCommandSet                |
|              | DisplayName = INI:FactionGondor                                         |
|              | DefaultPlayerAIType = GondorSkirmishAI                                  |
|              | BeaconName = MultiplayerBeacon                                          |
|              | LightPointsLipSound = GondorLightPointsLip                              |
|              | ObjectiveAddedSound = Gui MissionObjectiveNew                           |
|              | ObjectiveCompletedSound - Gui MissionObjectiveCompleted                 |
|              | Initial Ingrados — Ungrado, ConderEastion                               |
|              | Initial/Opyrates – Opyrate_Gundul Faction                               |
| Deles Dissis | bulluableHeroesMP = GolluorGalluali GolluorDorollilir GolluorFarallilir |
| RonanPippin  |                                                                         |
|              | SpellStoreCurrentPowerLabel = APT:SpellStoreCurrentEvenstarPower        |
|              | SpellStoreMaximumPowerLabel = APT:SpellStoreMaximumEvenstarPower        |
| End          |                                                                         |

Ne vous étonnez pas si vous trouvez que mon code est plus petit, j'ai enlevé

tous les morceaux de codes qui n'étaient plus utilisés (ceux avec un « ; » devant)

Alors je ne vais pas me lancer dans une analyse précise de chaque ligne, on va garder cette tâche pour le tutorial sur créer une nouvelle faction =)

Intéressons nous plutôt à la ligne BuildableHeroesMP. Comme vous pouvez le remarquer, cette ligne est une suite de noms. Mais pourquoi taper GondorGandalf ? Il s'appelle juste Gandalf ! (Olorin pour les puristes de Tolkien). La réponse est que GondorGandalf est le nom d'object de Gandalf. Donc il va falloir que vous commenciez à farfouiller dans le dossier Object pour répérer les noms qui vous intéressent. Recherchons par exemple Gimli. Dans Gimli.ini, on peut voir dans les toutes premières lignes (et la première qui ne soit pas un commentaire) :

## Object RohanGimli

Donc il vous suffira d'ajouter RohanGimli dans la ligne pour que ça ressemble à :

## BuildableHeroesMP = GondorGandalf GondorBoromir GondorFaramir RohanPippin RohanGimli

Vous pouvez maintenant mettre les héros existants dans la faction où vous le souhaitez =)

## d) CommandSet.ini

Comme nous l'avons vu dans le précédent tutorial, les Commandsets sont les ensembles de boutons. J'ai remis l'image en bas de la page pour ceux qui auraient déjà oubliés. (voir Photo 1)

Alors donc nous allons commencer par lire un code de commandset, pour se donner une idée de comment ils fonctionnent. Notez que les commandsets des soldats que vous devrez modifier dans le cas des hordes est celui de la horde, et non de l'unité elle même (donc éditez CommandSet RohanPeasantHordeCommandSet et non CommandSet PeasantCommandSet) :

CommandSet RohanPeasantHordeCommandSet

- 1 = Command\_Guard
- 2 = Command\_Repair
- 3 = Command\_PurchaseUpgradeRohanForgedBlades
- 4 = Command\_PurchaseUpgradeRohanHeavyArmor
- 5 = Command\_PurchaseUpgradeRohanBasicTraining
  - 13 = Command\_AttackMove
  - 14 = Command\_Stop
  - 15 = Command\_Guard

### End

Alors comme vous pouvez le voir, on note tout d'abord Commandset <le nom du commandset>. Ainsi, le nom est une variable auquel on pourra faire référence dans le code de l'object. Mais ne vous affolez pas, je ne vais pas vous embêtez avec ça, pour l' instant ...

Donc ensuite on a une série de numéro sous la forme  $X = \langle e$  commandbutton $\rangle$ 

Ils sont présentés ainsi pour que le code puisse les interpréter. L'image 2 vous donnera une idée de l'interprétation d'un commandbutton par le moteur de jeu.

Donc on observe une architecture similaire à :

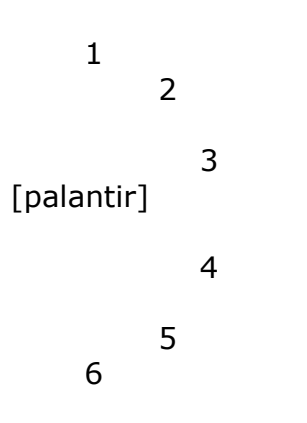

7-15 sont cachés, mais on peut les utiliser pour des boutons avec des raccourcis.

Voilà, donc maintenant vous pouvez modifier les commandsets selon vos désirs, mais avec toutefois deux limites, que je vous apprendrait à controurner par la suite.

Vous ne pouvez pas modifier les commandsets des héros pour leur rajouter des pouvoirs, ce n'est pas aussi simple que ça, et aussi vous ne pouvez pas créer de nouveaux boutons, vu qu'on ne l'apprendra dans le prochain tutorial.

Voilà, vous avez assez de modifications à vôtre portée pour commencer à vous amuser pendant un petit moment.

Le prochain tutorial traitera de la création d'une unité, et sera sans doute lui aussi divisé en sous parties.

Bon modding !